# remote patient monitoring by enable healthcare

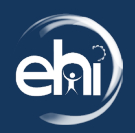

Always keep smartphone plugged into charger.

#### **Getting Started**

**01.** Remove the smartphone and charger from box. The phone is sufficiently charged for the first use. Take out Glucometer (batteries are already placed in).

**02.** Start your phone, power ON button is on the right side. Hold button until logo appears. Be sure the phone is turned on before you take a reading. (see *diagram 01*)

**03.** The smartphone and glucometer have already been connected for you. The phone needs to remain on for continued connection.

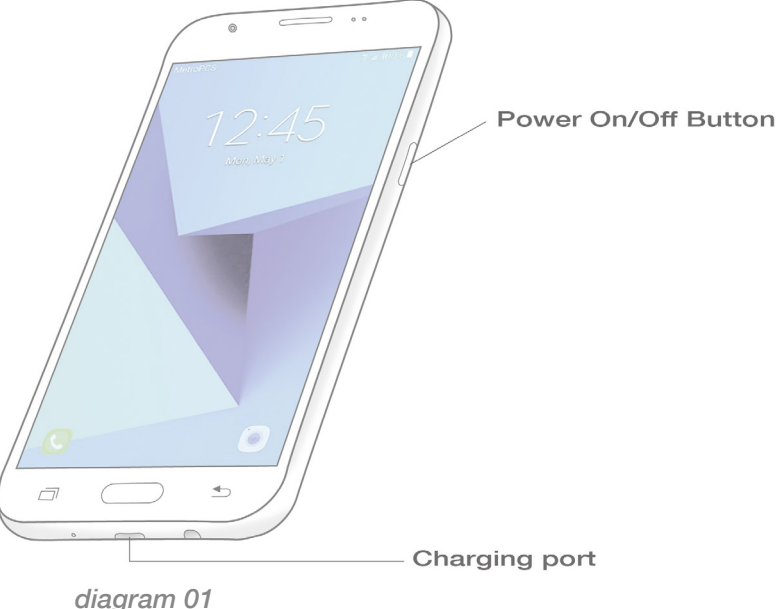

**05.** Insert the test strip into the meters strip

and the white arrow facing up.

port with the contact bars facing toward you

**04.** Power on glucometer by pushing the button on the right side of meter. The meter will light up. (see *diagram 02*)

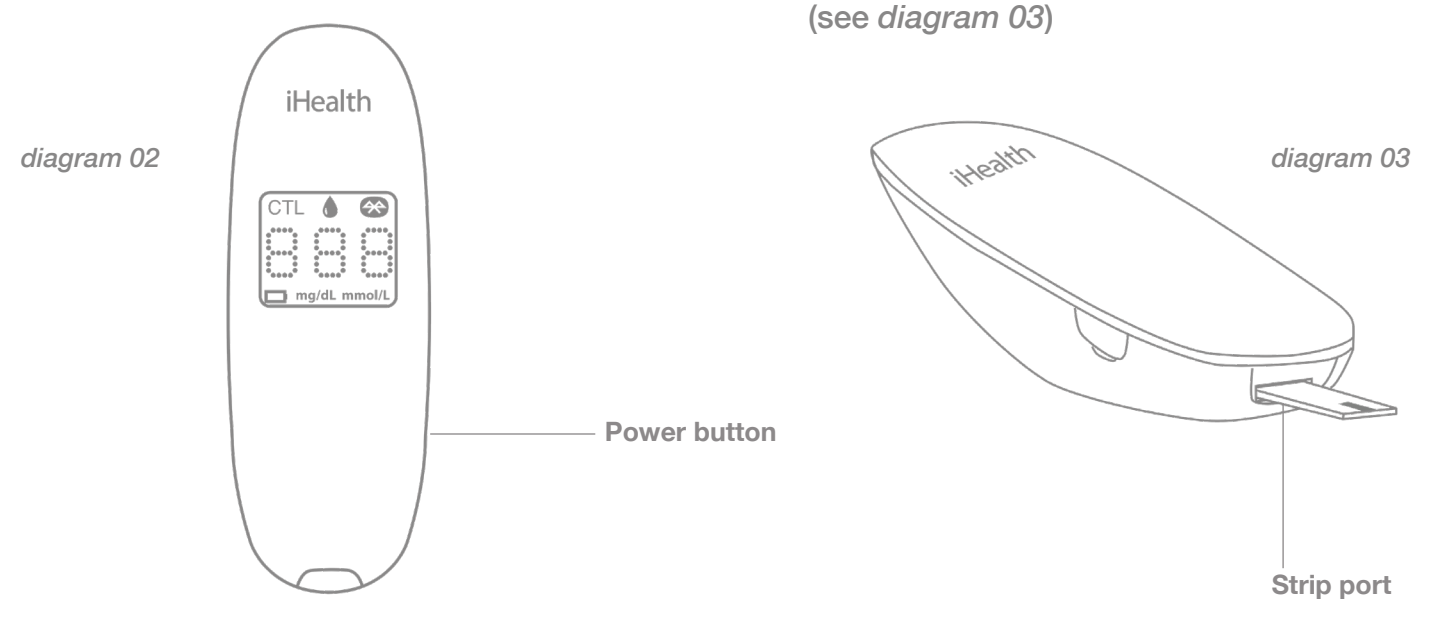

# remote patient monitoring by enable healthcare

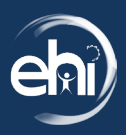

Always keep smartphone plugged into charger.

#### **Getting Started (cont'd)**

06. Prepare the lancing device. (see *diagram 04*).

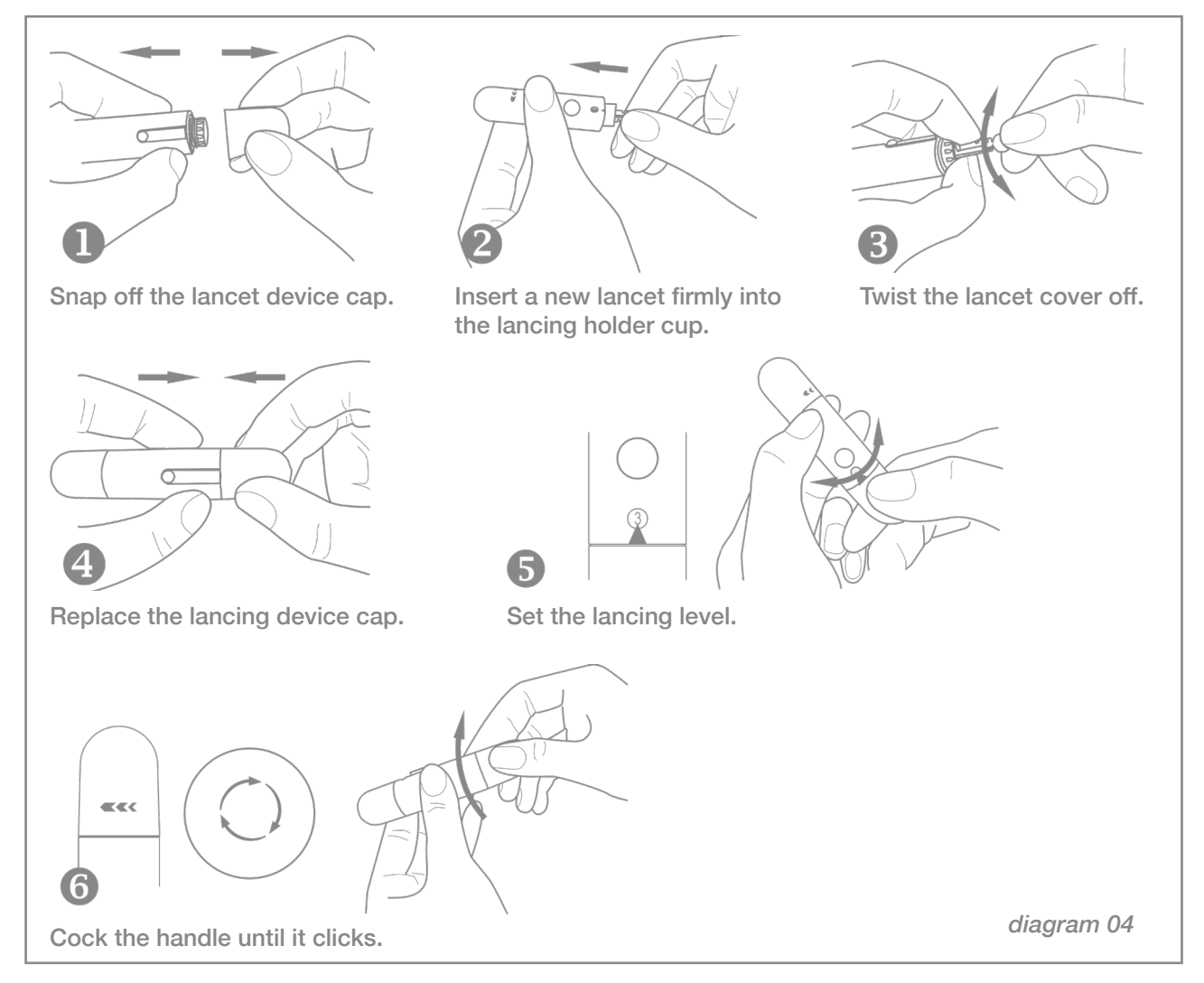

07. Please clean your index finger with an alcohol swab before obtaining your blood sample.

# remote patient monitoring by enable healthcare

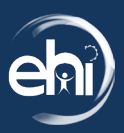

Always keep smartphone plugged into charger.

#### **Getting Started (cont'd)**

**08.** Obtain your blood sample by pressing the lancing device against your index finger. Press the release button to puncture the site and gently squeeze your finger until a drop of blood forms. (see *diagram 05*).

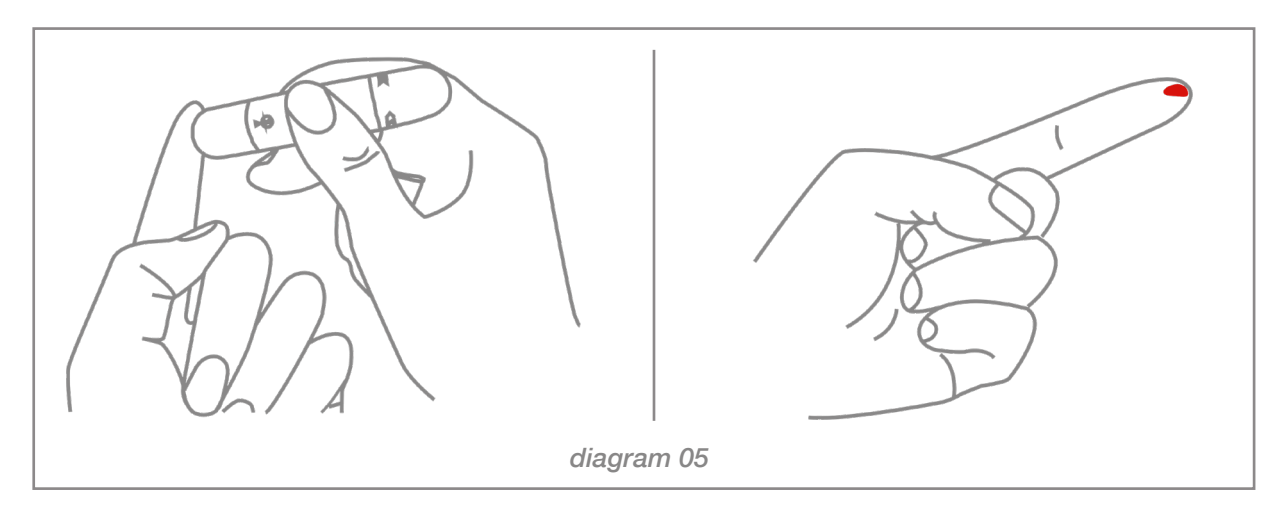

**09.** Apply your blood sample to the test strip by holding the edge of the test strip to your drop of blood. Wait for your result. (see *diagram 06*).

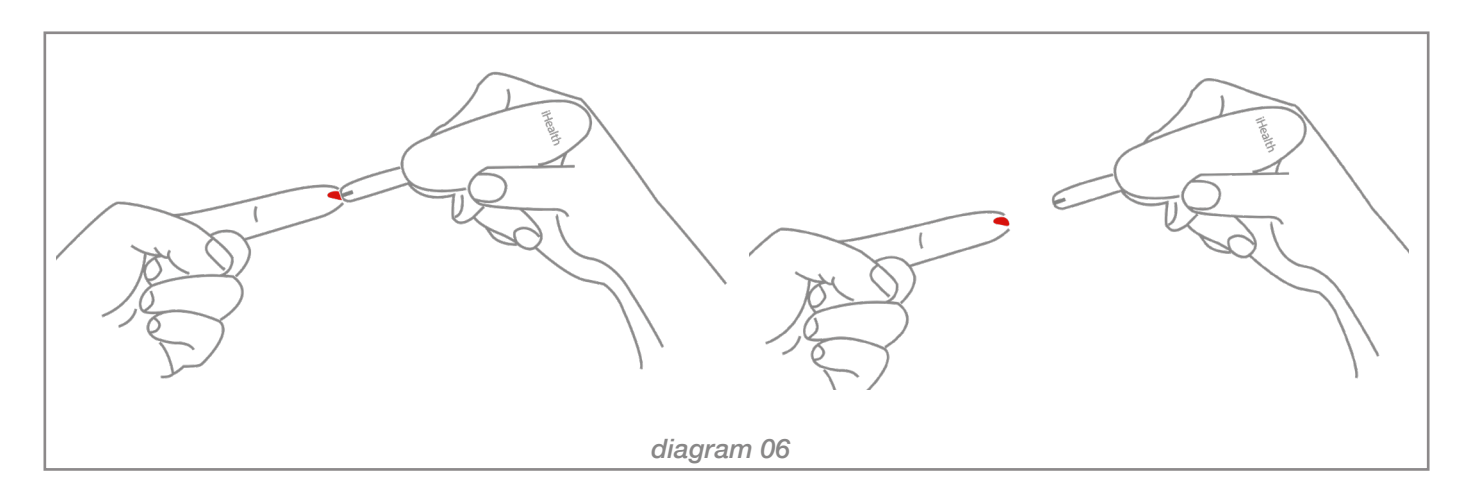

# remote patient monitoring by enable healthcare

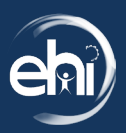

Always keep smartphone plugged into charger.

### Getting Started (cont'd)

**10.** Your glucometer will display your results once completed. It'll also automatically sync with your smartphone when you hear a sound alert from your smartphone.

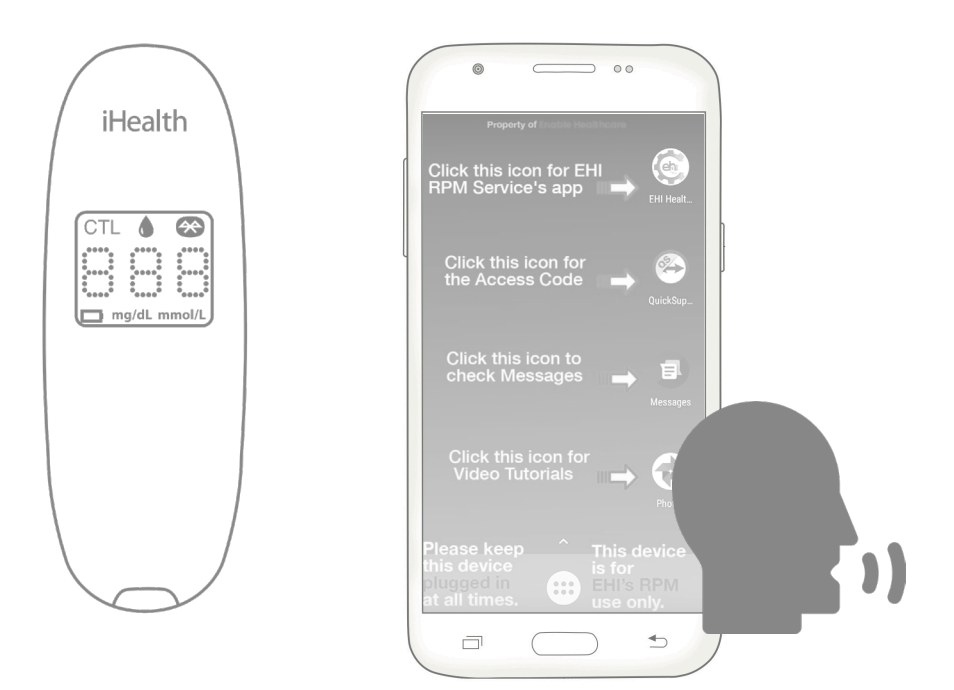

**11.** Discard the used test strip and lancet properly.

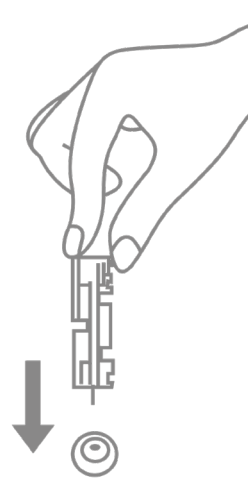

#### Important

Make sure the phone is ALWAYS on charge. Removing the phone from the charger can lead to connection issues.

For additional assistance please visit **www.** ehiehr.com/rpmpatients

If any issues occur, please contact RPM support at **973-421-5222.**